# 2023 年全国硕士研究生招生考试

# (4135)中原工学院报考点网上确认公告

根据河南省统一安排,2023年全国硕士研究生招生考试中原工学院报考点(考点代码:4135)报名信息确认工作实行网上确认,现 将有关事项公告如下。

一、网上确认时间

确认开始时间: 2022年11月1日9时00分

确认结束时间: 2022年11月4日12时00分

审核未通过考生重新上传材料截止时间: 2022年11月4日18 时00分

请合理安排本人网上确认时间,逾期系统将关闭,未在规定时间 内进行网上确认或因自身原因未被本报考点审核通过的考生报名无 效。网上确认期间无法修改报考信息。

## 二、登录方式

建议考生使用手机登录网上确认系统,网上确认系统网址: https://yz.chsi.com.cn/wsqr/stu,也可通过扫描以下二维码访问网上确 认系统。考生凭在"中国研究生招生信息网"网上报名系统的用户名 及密码进行登录。

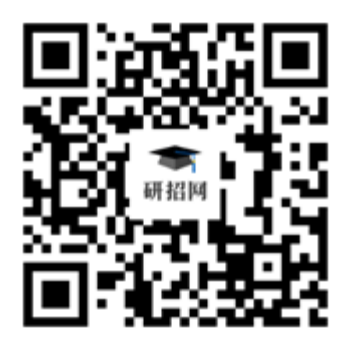

# 三、网上确认需上传的图像材料

1.考生近期免冠证件照;

2.考生身份证人像面、国徽面;

3.考生手持身份证照;

4.学生证内页照(如遗失可上传教务管理部门出具的《在读证明》,《在读证明》须粘贴考生本人照片并骑缝加盖学院公章);

5.考生本人签名的《河南省 2023 年全国硕士研究生招生考试考 生 诚 信 考 试 承 诺 书 》 ( 请 登 录 网 址 : <u>http://www.haeea.cn/attach/file/20220923/20220923172242\_2200\_c890f</u> 2fa.pdf 查看下载)。

有下列情况的考生还需上传以下图像材料:

考生姓名或身份证号与上传证件不一致的:公安部门开具的身份信息变更证明或具有更改记录的户口簿相关页。

## 四、上传图像材料的标准要求

(一)考生近期证件照

1.本人近三个月内正面、免冠、彩色头像、白色背景电子证件照;

2.图像应真实表达考生本人近期相貌,不得使用 PS、美颜、滤镜等照片编辑软件处理,不得对人像特征(如伤疤、痣、发型等)进行技术处理,不得化妆,不得佩戴眼镜、隐形眼镜、美瞳拍照,不得用照片翻拍;

3.脸部无遮挡,头发不得遮挡脸部、眼睛、眉毛、耳朵或造成阴影,要露出五官;

4.照明光线均匀,脸部、鼻部不能发光,无高光、光斑,无阴影、
红眼等;

5.人像对焦准确、层次清晰,不模糊;

6.正脸头像,人像水平居中,人脸的水平转动角,倾斜角,俯仰角应在±10度之内。眼睛所在位置距离照片上边沿为图像高度的 30%-50%之间。头像左右对称。姿态端正,双眼自然睁开并平视,耳 朵对称,嘴唇自然闭合,左右肩膀平衡,头部和肩部要端正且不能过 大或过小,需占整张照片的比例为不小于2/3;

7. 仅支持 jpg 或 jpeg 格式,大小不超过 10M,宽高比例 3:4;

8.请务必上传符合上述全部要求的照片,否则会造成网上确认审 核不通过。

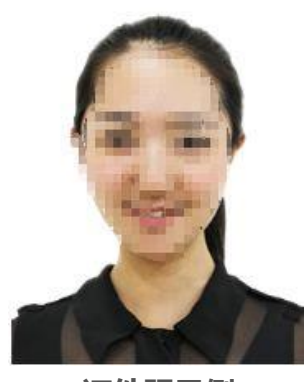

证件照示例

(二)考生身份证照

1.分人像面、国徽面两张上传;

2.确保身份证边框完整,字迹清晰可见,亮度均匀,文字正向显示。

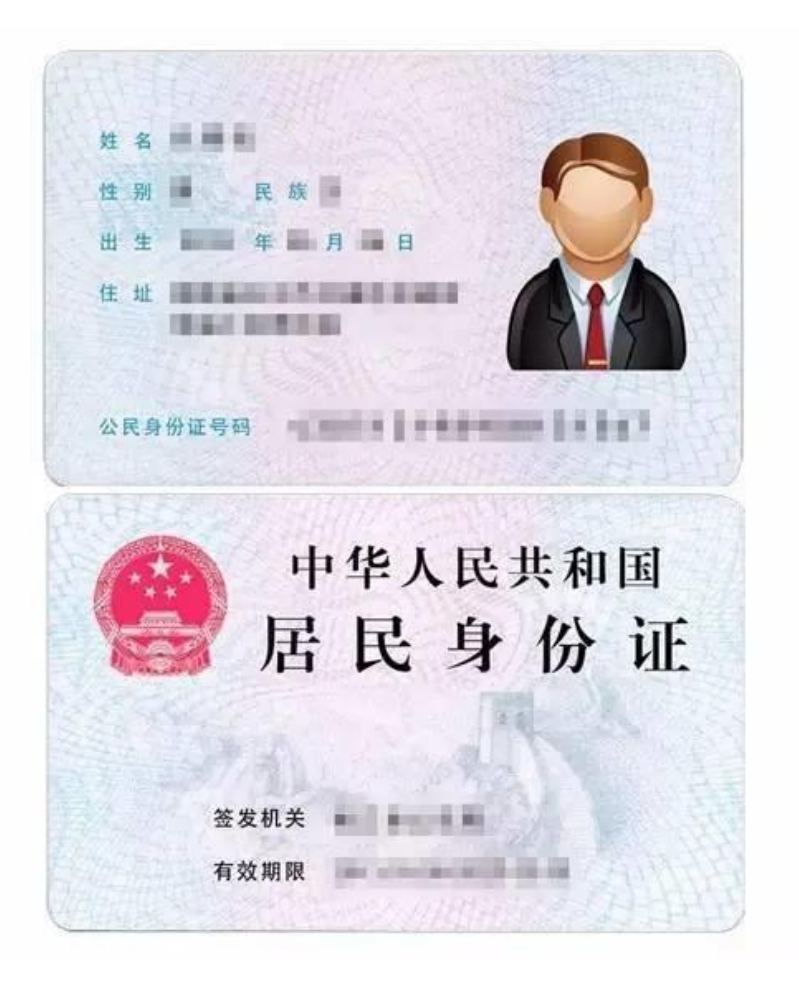

#### 身份证照片示例

(三)考生手持身份证照片

1.拍摄时,手持本人身份证,将持证的手臂和上半身整个拍进照 片。姿态端正,双眼自然睁开并平视,耳朵对称,嘴唇自然闭合,左 右肩膀平衡,头部和肩部要端正;

2.确保身份证上的所有信息清晰可见、完整(没有被遮挡或者被 手指捏住);

3.图像应真实表达考生本人近期相貌,不得使用 PS、美颜、滤镜等照片编辑软件处理,不得对人像特征(如伤疤、痣、发型等)进行 技术处理,不得化妆,不得佩戴眼镜、隐形眼镜、美瞳拍照,不得用 照片翻拍; 4.脸部无遮挡,头发不得遮挡脸部、眼睛、眉毛、耳朵或造成阴影,要露出五官;

5.照明光线均匀,脸部、鼻部不能发光,无高光、光斑,无阴影、 红眼等;

6.人像对焦准确、层次清晰,不模糊;

7. 仅支持 jpg 或 jpeg 格式,大小不超过 10M;

8.请务必上传符合上述全部要求的照片,否则会造成网上确认审 核不通过。

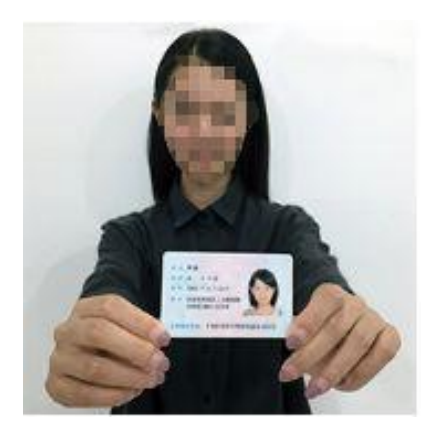

手持身份证照片示例

(四)考生学生证内页照片

1.个人信息页和注册盖章页两张照片;

2.个人信息页中个人信息必须完整无误;

3.注册盖章页中各学期的学籍注册章必须盖注完整;

4.上传照片确保边框完整,字迹清晰可见,亮度均匀,文字正向显示。

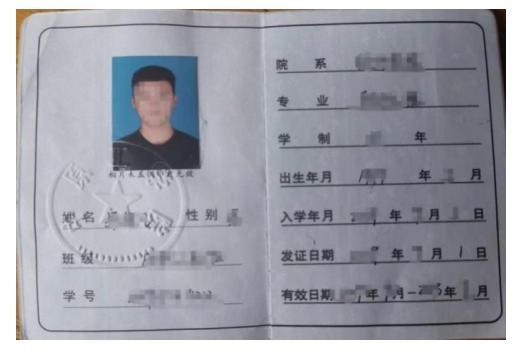

学生证个人信息页照片示例

| 63     | 11    | 22 11   | н. ". | Eff | 63 | 学年            | 学期        | 注册      | 日    | 明   | 注册  | 盖璋 |
|--------|-------|---------|-------|-----|----|---------------|-----------|---------|------|-----|-----|----|
| 6 1    | 足到    | 后泪      | 册     | 盖育  | 25 | <b>第</b><br>= | 第学一期      | 196.)   | 105  | B   | 注   | Ħ  |
| 学年     | 学期    | 注册      | 日期    | 注册書 | 章  | 学年            | 第学。<br>二期 | (juni ) | 1.81 | in, | 114 |    |
| 第<br>一 | 第十一期  | Map.    | 150   | 往   | 册  | 第四            | 第学        | -       | (ma  | -   | 1   |    |
| 学年     | 第学,二期 | ajnu.   | 1.60  | 注   | 明; | 学年            | 第学二期      | 年       | 月    | B   |     |    |
| 第二     | 第学    | ad to y | -040  | 健   | H  | 第             | 第学<br>一期  | 年       | 月    | B   |     |    |
| 学年     | 第学    | -       | (Crit | 1   | -  | 学年            | 第学        | 年       | 月    | 日   |     |    |

学生证注册盖章页照片示例

(五)考生诚信考试承诺书照片

1.用 A4 纸单页面打印,认真阅读并亲笔签名后拍照;

2.上传照片确保边框完整,字迹清晰可见,亮度均匀,文字正向显示。

| 河南省 2023 年全    | 国硕十研究生招生考试              |
|----------------|-------------------------|
| 考生诚            | 言考试承诺书                  |
| 一、本人已认真阅读非     | 发育部《2023年全国硕士研究生招       |
| 生工作管理规定》、考试公   | 合以及我省和相关报考点发布的          |
| 报名公告、招生单位发布自   | 内招生章程和招生专业目录等信息,        |
| 了解相关政策、报考要求,   | 如实、准确提交报考信息和各项          |
| 材料。如果提供虚假、错i   | 吴信息、伪造证件,本人承担由此         |
| 造成的一切后果。       |                         |
| 二、我已知晓,依据      | 《中华人民共和国教育法》《国家         |
| 教育考试违规处理办法》(   | 教育部令第 33 号)等法律法规,       |
| 对违纪作弊的考生将给予:   | 取消成绩、停考 1-3 年等处理, 违     |
| 规事实将记入《国家教育:   | 考试考生诚信档案》,有关情况将         |
| 通报本人所在学校或单位    | 1,记入考生人事档案,作为今后         |
| 升学和就业的重要参考估    | 2据。根据《中华人民共和国刑法         |
| 修正案(九)》《最高人民;  | 去院、最高人民检察院关于办理组         |
| 织考试作弊等刑事案件适    | 用法律若干问题的解释》,在研究         |
| 生招生考试中组织作弊,应   | 这当认定为刑法规定的"情节严重"。       |
| 为他人实施组织作弊提供    | 作弊器材或其他帮助, 向他人非法        |
| 出售或提供考试试题、答:   | 案, 代替他人或让他人代替考试的        |
| 行为都触犯刑法,将获三:   | 年以上七年以下有期徒刑,并处罚         |
| 金.             |                         |
| 三、自觉遵守相关法      | 律和考试纪律、考场规则,主动配         |
| 合做好防疫工作。在网上    | 报名前、网上确认前、考前等重要         |
| 时段查看河南省教育考试    | 院官方网站(网址: www.haeea.cn) |
| 发布的相关考试信息和防    | 疫要求, 做到诚信考试、健康考试,       |
| 不违规,不违法,       |                         |
| 承诺人(本人签名): XXX | 身份证号: XXXXXXXXXXXXXXX   |
|                | 签字日期: 2022 年 XX月 XX日    |

考生诚信承诺书页照片示例

(六) 其他材料

在上传其他材料(如教育部学籍在线验证报告、身份信息变更证明等)时,务必确保证件等材料边框完整,字迹清晰可见,亮度均匀, 文字正向显示。

#### 五、审核结果说明

网上确认审核完毕后,中原工学院报考点将通过网上确认系统向考生反馈审核结果,请考生及时查询。

1.审核通过:考生已完成网上确认;

2.审核不通过:需要补充(或修改)材料的,考生需根据系统
提示在规定时间内补充(或修改)有关材料并重新上传;

3.审核不通过:因不符合国家报考条件或本报考点接收条件 导致最终审核不通过的考生报名无效,如有异议可向中原工学院 报考点咨询。

### 六、网上确认注意事项

1.考生应在本报考点规定的时间内按时完成网上确认报名信息
及所需材料的上传。经考生确认的报名信息在初试、复试及录取阶段
一律不得修改,因考生填写错误引起的一切后果由其自行承担。

 2.考生须在"中国研究生招生信息网"报名系统完成网上报名, 未缴费或未全部完成网上报名的为无效信息,不能参加网上确认。

未能通过学历(学籍)网上校验的考生应在招生单位规定的时间内完成学历(学籍)核验。

4.网上确认期间,考生必须按公告要求上传本人真实有效的照片、 证件、证明等图片材料。考生因自身原因,如网报信息不准确、提 供信息不符合要求、弄虚作假,上传无关或不符合要求的照片等, 报考点将审核不予通过;报考点审核通过后,有不符合报考条件 要求的,招生单位仍可以拒绝报考。

5.在报名过程中取消报考信息、网上支付操作不当、网络故障等原因造成重复缴费、未进行或未通过网上确认的考生,可退还报考费,由"研招网"统一进行处理。所退费用一律原路退回考生缴费时所用的账户,退费工作预计于2023年1月底完成,请考生不要在收到退费前注销账户。如有问题请联系"研招网"客服(邮箱: kefu@chsi.com.cn 电话: 010-67410388)。

6.网上确认期间,考生须确保本人在研招网所留电话号码畅通, 如接收到研招网(学信网)发送短信或微信提示,请及时按要求登录 查看,避免错失相关信息。

#### 七、网上确认服务点

网上确认期间,本报考点设有"网上确认服务点"(地址:中原 工学院龙湖校区3号组团楼C307房间),为少数网上操作确有困难 的考生,提供协助办理网上确认的现场服务,帮助其完成网上报名信 息确认及确认所需材料上传工作;对于学籍和身份等信息存疑的部 分考生,也将通知相关考生到现场人工核验后再进行网上确认。确有 需要到"网上确认服务点"咨询的考生,请按照学校疫情防控要求做 好个人防护。

网上确认期间咨询电话: 0371-62506788; 0371-62506093。

中原工学院报考点

2022年10月26日